# GUIDELINES E-ARRIVAL CARD

| NO  | GUIDELINES                                                           |
|-----|----------------------------------------------------------------------|
| i   | NEW E-ARRIVAL CARD APPLICATION                                       |
| ii  | UPDATE, AMEND AND CHANGE INFORMATION ON REGISTERED<br>E-ARRIVAL CARD |
| iii | CANCELLATION OF E-ARRIVAL CARD                                       |

# (i) NEW APPLICATION

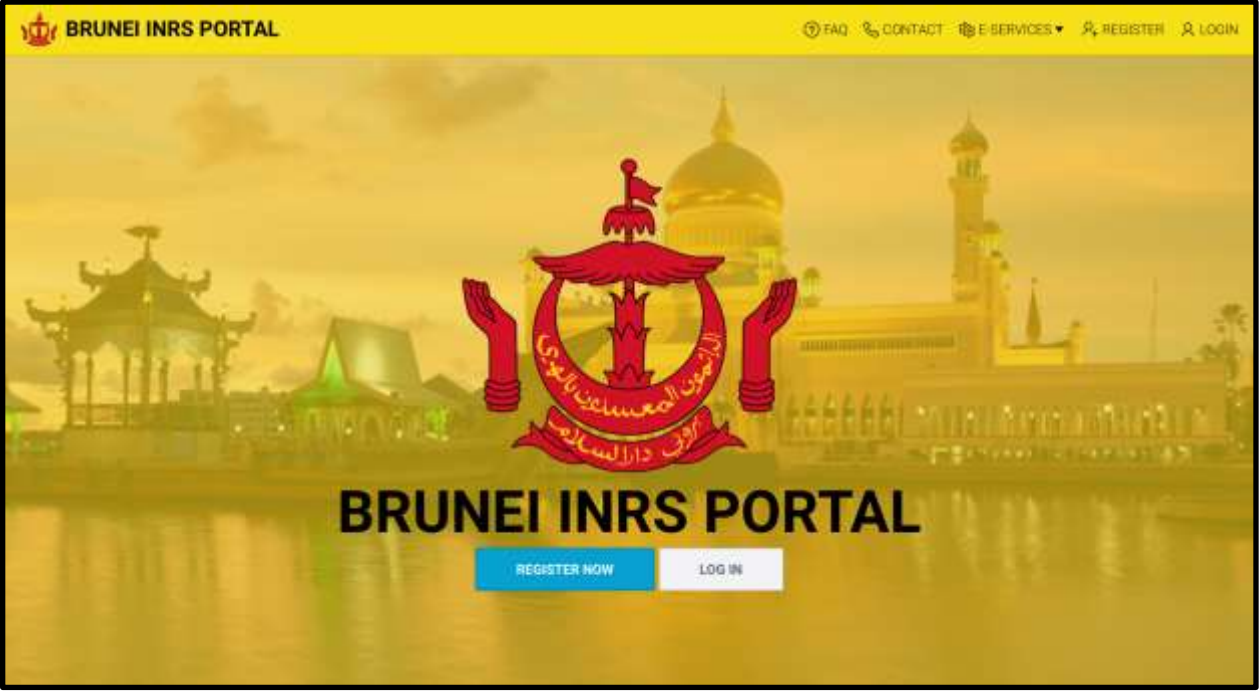

#### STEP 1:

Visit website <u>https://www.imm.gov.bn</u> and click 'Register Now' for New Application.

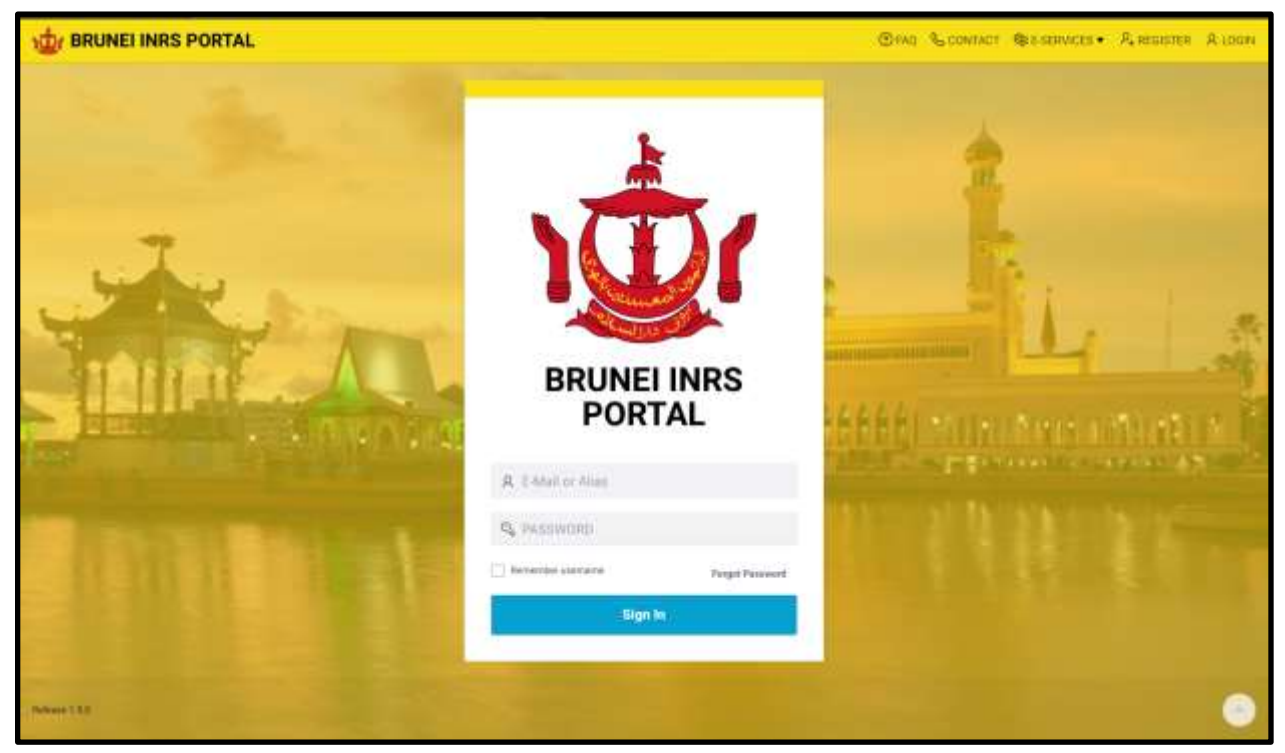

## STEP 2:

Enter **E-mail Address** and **Password** that have been registered on the Brunei INRS portal in the fields provided. Click **'Login'** to enter the portal.

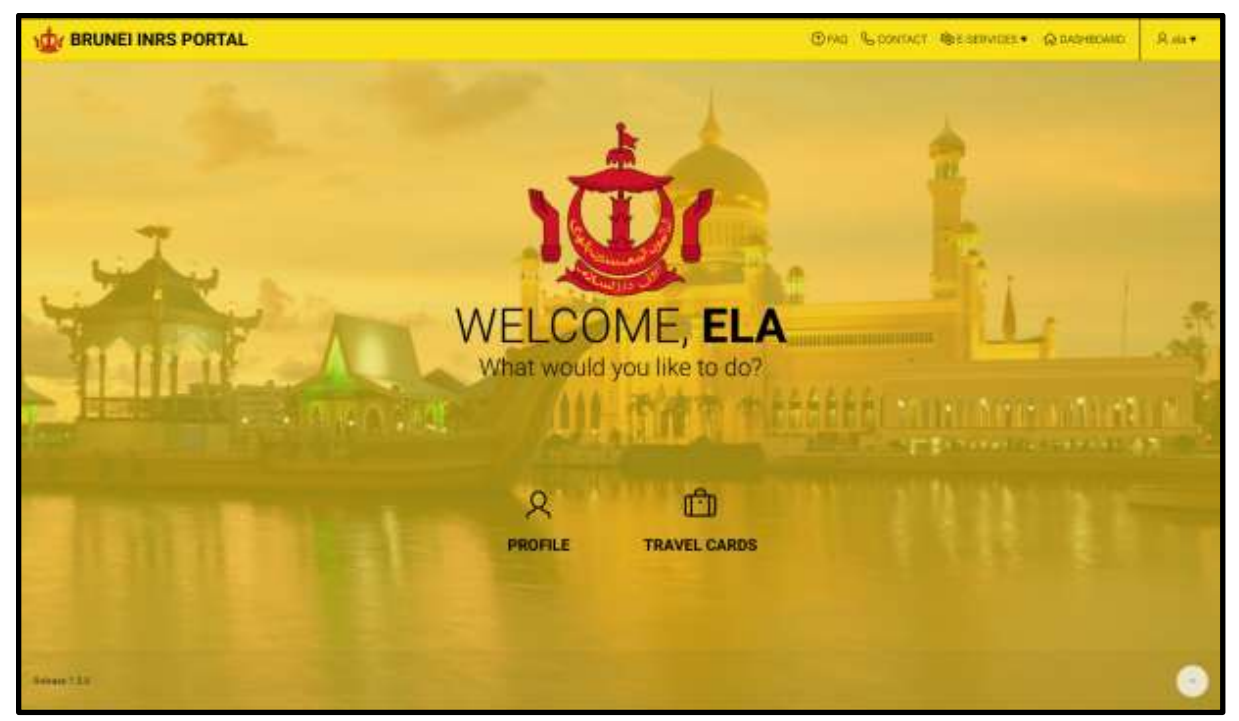

# STEP 3:

Once the user is logged in, the homepage to the portal will be displayed. In the main menu, click on **'Travel Cards'** to start E-Arrival Card registration.

| RAVEL CARDS                                                                                       | ×                                                                                                    |
|---------------------------------------------------------------------------------------------------|----------------------------------------------------------------------------------------------------|
|                                                                                                   | Important Notice                                                                                                    |
| The Travel Card repla<br>avoid long lines at the<br>A Disembarkation/En<br>child or dependent. If | ces the traditional paper Disembarkation/Embarkation Card and helps you to save time and<br>border.<br>Ibarkation Form (Travel Card) must be completed by every visitor including one for each<br>details given found to be incorrect immigration pass may cancelled. |
| WAF                                                                                               | INING: DEATH FOR DRUG TRAFFICKERS UNDER BRUNEI LAW                                                                                                    |
| Current Travel Cards                                                                              | Old Travel Cards                                                                                                    |
|                                                                                                   | Q                                                                                                    |
|                                                                                                   | Q                                                                                                    |
|                                                                                                   | You don't have any Travel Cards yet                                                                                                    |

# STEP 4:

Click 'Create Travel Card' for new application.

| INRS PC                    | TRAVEL CARD                    |                        |                                 |                                                      |               | -     | at the |
|----------------------------|--------------------------------|------------------------|---------------------------------|------------------------------------------------------|---------------|-------|--------|
| TRAVE                      | Card Number TC-230116-PM       | FAVA-BOTNUP            | e mail buger to the             |                                                      |               |       |        |
| The Tr<br>A Deer<br>Incort | Torena Tare                    |                        | Toti of Call Stream<br>1601-303 |                                                      |               | ju be |        |
| -                          | far tener or product of second | Name of Detter         |                                 | Dars of Rote 120 1 1 1 1 1 1 1 1 1 1 1 1 1 1 1 1 1 1 | 5m<br>1995    |       |        |
| 11.4                       | Paramet No.<br>Distances       | Plan of some<br>BRUNES |                                 | Com 744<br>19 07 2024                                | u             |       |        |
|                            |                                |                        |                                 |                                                      |               |       |        |
|                            | Canon Prime                    |                        |                                 |                                                      | Apply Charges |       |        |

#### STEP 5:

For Section 1 'Identity', the applicant is required to complete the mandatory information (Full Name, Date of Birth, Sex, Place of Birth, Nationality, Passport No, Place of Issue, Expiry Date).

Individuals are required to fill in the mandatory fields that are marked with M & (\*)

| BRUNEI INRS PO             | TRAVEL CARD                                                                                                    | 2                                                       | Constant Lines |
|----------------------------|----------------------------------------------------------------------------------------------------|---------------------------------------------------------|----------------|
|                            | CENERAL INFORMATION                                                                                                    |                                                         | 1              |
| TRAVE                      | Antonio mente<br>Trechel Millaria                                                                                                    | Orregotion                                              |                |
| The Tr<br>A Dise<br>Income | Ver                                                                                                    | Transformation Sector                                   | u be           |
| -                          | Name para nome and a self-frame paragonal in contro Paragot"<br>(2) 794<br>(2) 84                                                                                                    | and her can provide a second provide the second proved. |                |
|                            | in the second second se | *                                                       | a and          |
| 198<br>(198                | + Vasi Reserves                                                                                                    | summaring the e-base<br>NO                              |                |
|                            | MONEY CARRED:<br>Please the fare year cash                                                                                                    |                                                         |                |
|                            | Carol Inter                                                                                                    | Apply Thingso                                           |                |

#### STEP 6:

For Section 2 'General Information', complete the required information.

| THE BRUNELIN | IRS PC                     | TRAVEL CARD                                      |                          |                          |                            | ×               | <b>.</b> | - Aites |
|--------------|----------------------------|--------------------------------------------------|--------------------------|--------------------------|----------------------------|-----------------|----------|---------|
|              | TRAVE                      | ARRIVAL DATA                                     |                          |                          |                            |                 |          |         |
|              |                            | Numerical Table of James<br>22,01,2023           |                          |                          |                            |                 |          |         |
|              | Dig T<br>A Dist<br>Incarty | Number of Children Travelling on Perents Pasapor |                          | Last Place of Ervication | on hefore Brunni (Dourtry) |                 | at the   |         |
| 1            |                            | Tigat Ini<br>RI7800                              | Vehicle Regulation No.   |                          | Vessel Hame                |                 |          |         |
| 1.0          | cin                        |                                                  |                          |                          |                            |                 |          |         |
|              |                            | · DEPARTURE DATA                                 |                          |                          |                            |                 |          | stat B  |
|              | 11.4                       | Parent Tate of Temperature<br>24 (31) 2023       |                          |                          |                            | 8               |          |         |
|              | -                          | Number of Children Travellary on Parama Paragort |                          | immediate Destination (  | Courtey)                   |                 |          |         |
|              |                            | riuge to.<br>H17900                              | Volucio Registration No. |                          | Vessel Name                |                 |          |         |
|              |                            |                                                  |                          |                          |                            |                 |          |         |
|              |                            | tianad Brists                                    |                          |                          |                            | Apply theory of |          | E.      |

# STEP 7:

For sections 3 & 4 'Arrival Data' & 'Departure Data', complete the required information then click 'Create'.

| 10 BRUNEL | INRS PORTAL @ Mathematic                                                                                                    | Rent. |
|-----------|----------------------------------------------------------------------------------------------------|-------|
|           | TRAVEL CARDS *                                                                                                    |       |
|           | Important Notice The Travel Card registers the traditional paper Disembarkation/Embarkation/Card and heps you to save time and avoid long lines at the border. A biserbarkation/Embarkation Form (Travel Card) must be completed by every water including one for each child or dependent; if details given found to be connect immigration pass may cancelled WARNING DEATH FOR DRUG TRAFFICKERS UNDER BRUNE LAW To remet Travel Cards Derrent Travel Cards Derrent Travel Cards Derre |       |
|           |                                                                                                    | 6     |

#### STEP 8:

The application page for the **E-Travel Card** will be displayed as above along with the **Reference Number.** 

# (ii) UPDATE, AMEND AND CHANGE INFORMATION ON REGISTERED E-ARRIVAL CARD

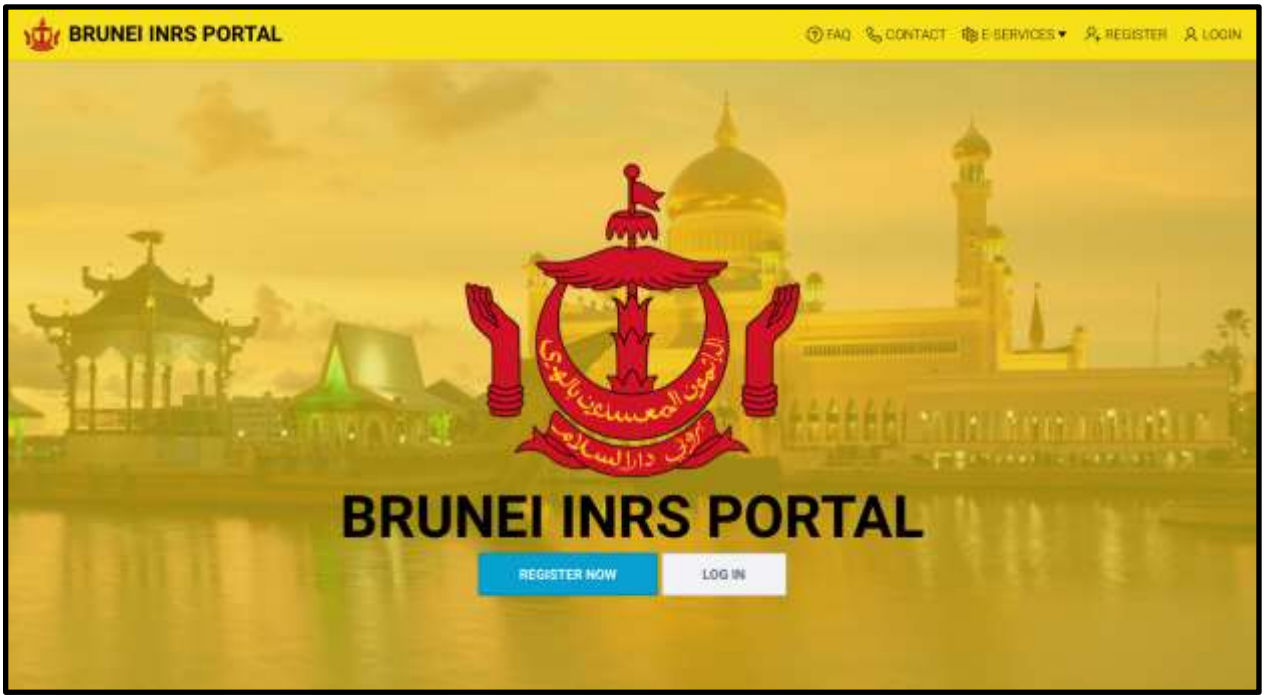

#### STEP 1:

Visit website <u>https://www.imm.gov.bn</u> and click 'Log in' to log into the Brunei INRS portal.

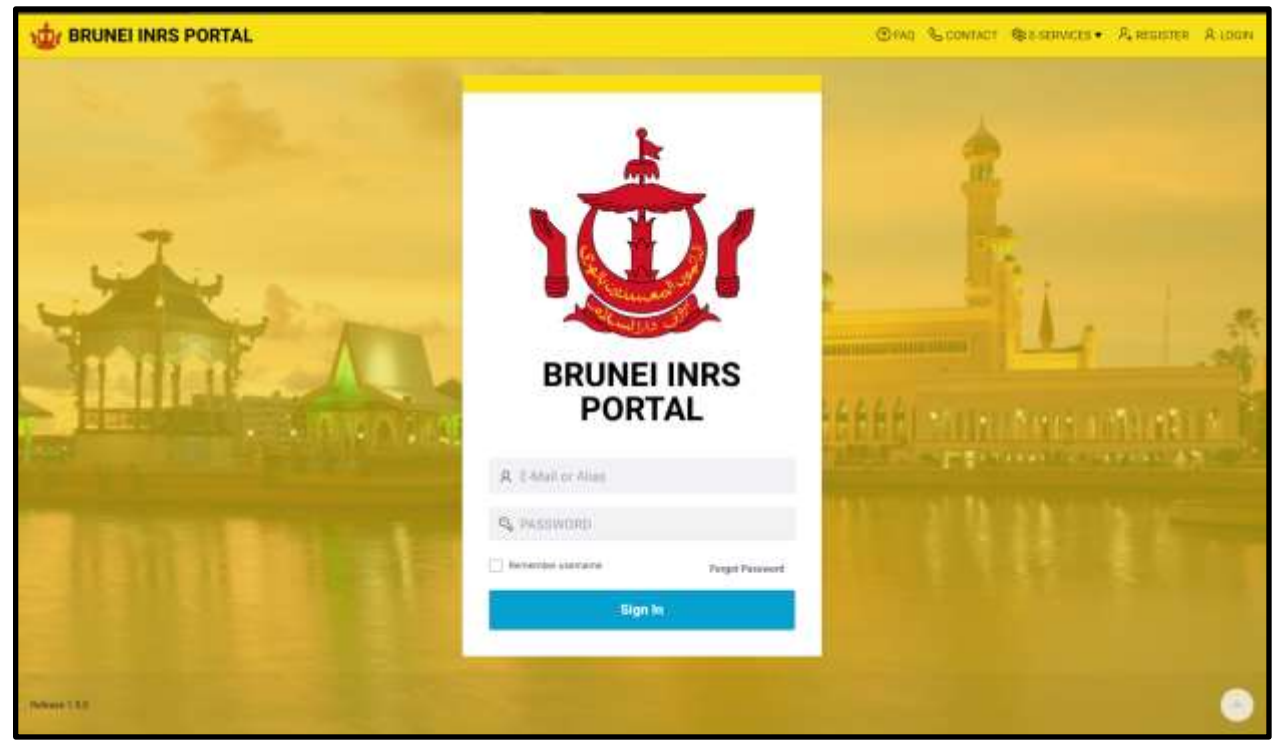

# STEP 2:

Enter **Email** and **Password** that have been registered into the Brunei INRS portal in the space provided. Then click '**Sign in**'.

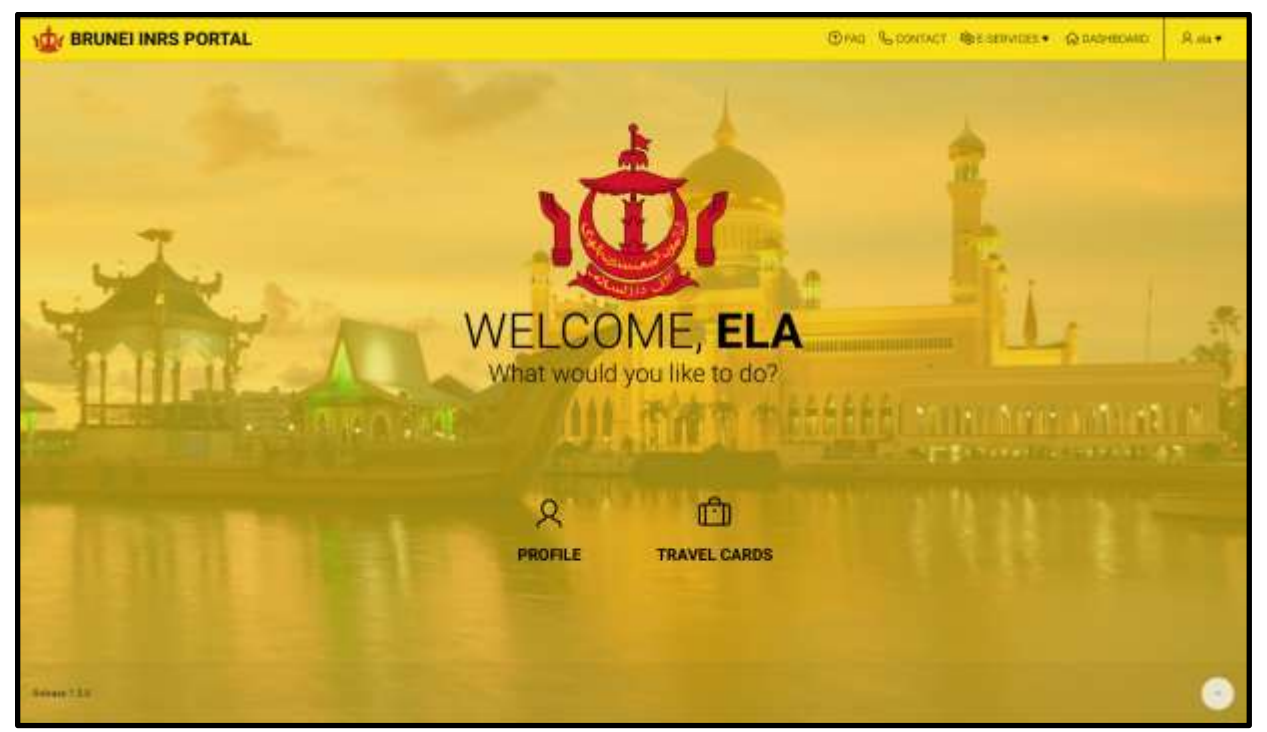

#### STEP 3:

Once the individual logged in, the home page will be displayed. In the main menu, click on '**Travel Cards**'.

| 10 BRUNE | INRS PORTAL @ Mar Martines . A Com                                                                                     | nano) Rente. |
|----------|----------------------------------------------------------------------------------------------------|--------------|
|          | TRAVEL CARDS ***                                                                                                    |              |
|          | <section-header><section-header><text><text><text><text></text></text></text></text></section-header></section-header> |              |
|          |                                                                                                    |              |

### STEP 4:

Click on '**Current Travel Card**'. After that click on the E-Arrival Card reference number that is to be changed/ amended or updated as shown above.

| Card Number TC-230116-PNTA                  | VA-BQ1NU9            |                                       |                         |      |
|---------------------------------------------|----------------------|---------------------------------------|-------------------------|------|
| uit know bire                               |                      | Actual Departure Date                 |                         |      |
| eritori (tate<br>81 peres                   |                      | Date of Lond Discourse<br>16-04 Julie |                         |      |
| - IDENTITY                                  |                      |                                       |                         |      |
| Follower im general in Promoti<br>ELA ALI   |                      |                                       | Date of Index Tests     | 1995 |
| ni *<br>Prenale<br>Chiers<br>Aure           | Barrier, a pro-      |                                       | SPLIND DARUDSALAM       | 18   |
| Piecepet to:<br>CO0700Mi                    | Ploy (Fram<br>BRUNE) |                                       | Baserbase<br>16.07.2024 | 12   |
| Foreign identity Carst No. (If application) |                      |                                       |                         |      |
|                                             |                      |                                       |                         |      |
| GENERAL INFORMATION                         |                      |                                       |                         |      |
|                                             |                      |                                       |                         |      |
| Address rear a                              |                      | Providents -                          |                         | No.  |

# STEP 5:

Individual need to ensure that the information that has been updated is correct before clicking 'Apply Changes' and then click 'Apply Changes'.

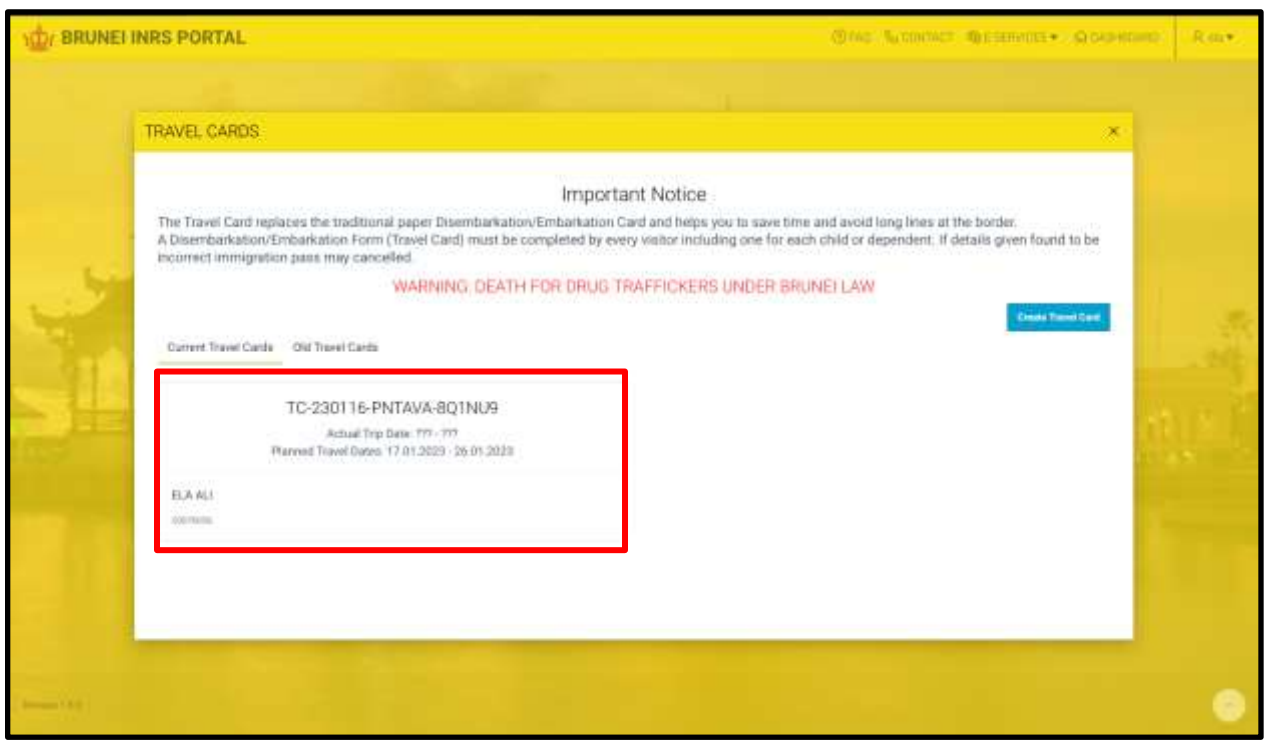

#### STEP 6:

The **E-Arrival Card** registration confirmation page will be displayed as above along with the **Reference Number.** 

# (iii) CANCELLATION OF E-ARRIVAL CARD

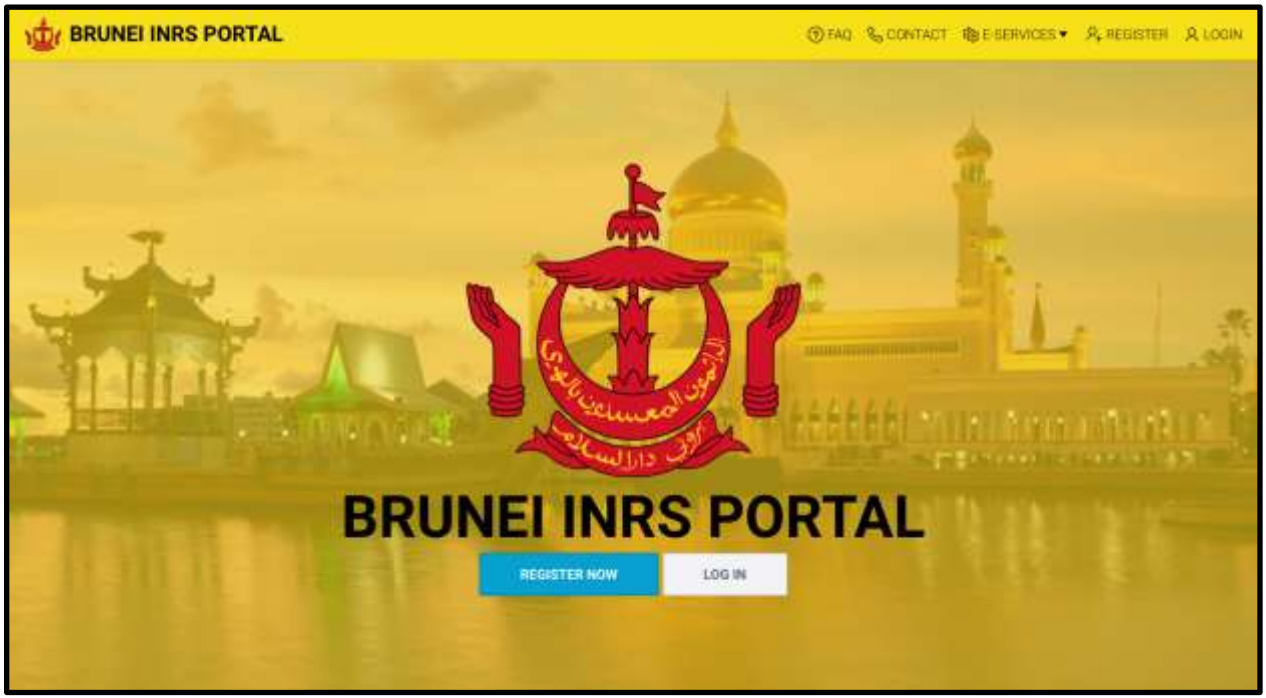

#### STEP 1:

Visit the website <u>https://www.imm.gov.bn</u> dan click **'Log in'** to log into the Brunei INRS portal.

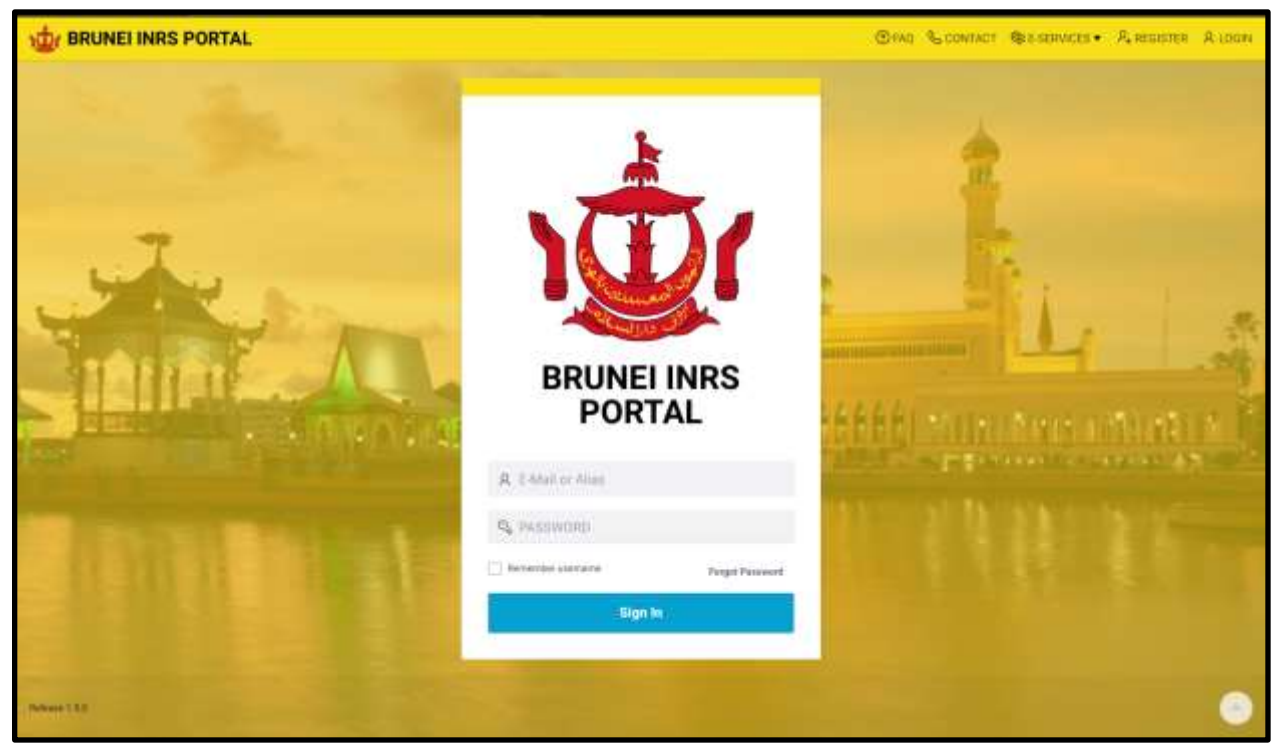

# STEP 2:

Enter the **Email Address** and **Password** that have been registered into the Brunei INRS portal in the space provided. Then click '**Sign in**'.

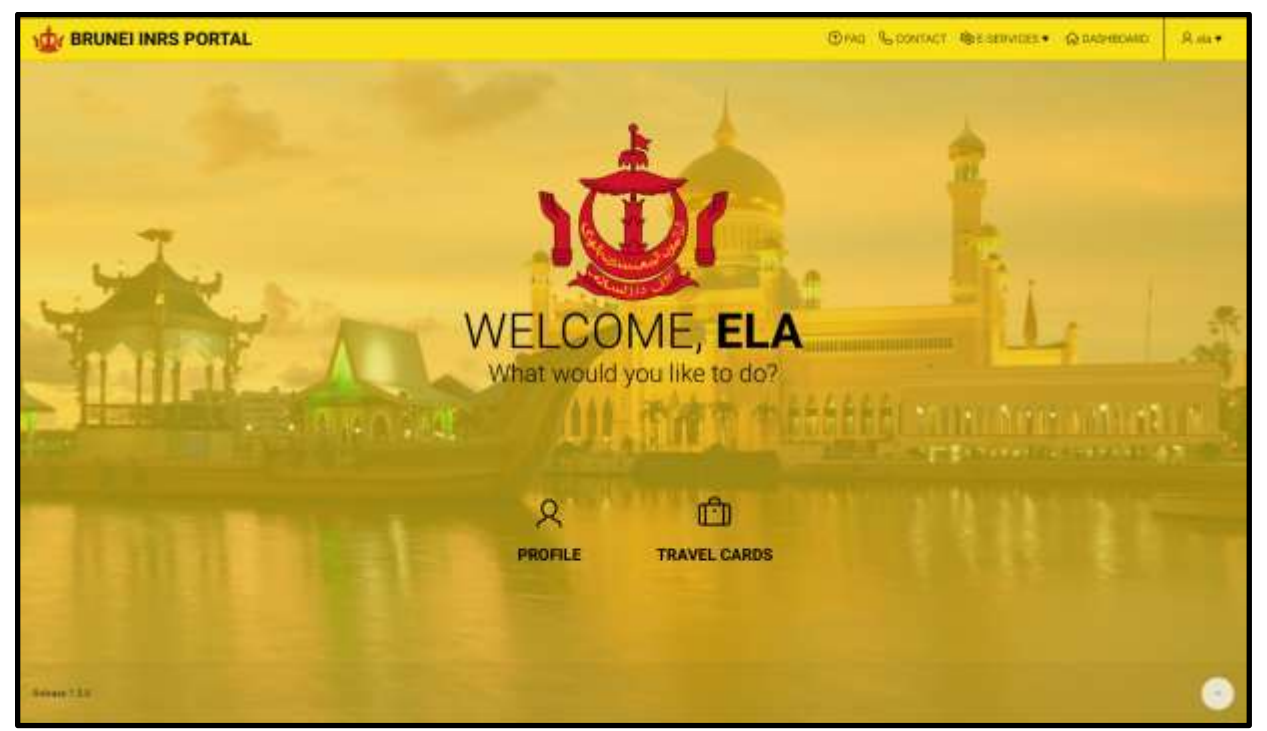

#### STEP 3:

Once the individual logged in, the home page will be displayed. In the main menu, click on '**Travel Cards**' to start E-Arrival Card registration.

| 10 BRUNE | INRS PORTAL @14cm/04cm_@15cm/02cm_Q                                                                                                    | NOHEND ROOM |
|----------|----------------------------------------------------------------------------------------------------|-------------|
|          | TRAVEL CARDS                                                                                                    | ×           |
|          | Important Notice         A base bases the traditional paper Disembarisation/Embarisation Card and helps you to save time and avoid long lines at the border.         A base bases may card card must be completed by every whole including one for each child or dependent. If details given found to be completed by every whole including one for each child or dependent. If details given found to be completed by every whole including one for each child or dependent. If details given found to be completed by every whole including one for each child or dependent. If details given found to be completed by every whole including one for each child or dependent. If details given found to be completed by every whole including one for each child or dependent. If details given found to be completed by every whole including one for each child or dependent. If details given found to be completed by every whole including one for each child or dependent. If details given found to be completed by every whole including one for each child or dependent. If details given found to be completed by every whole including one for each child or dependent. If details given found to be completed by every whole including one for each child or dependent. If details given found to be completed by every whole including one for each child or dependent.         Our met Taneet Cards       out Taneet Cards         Details for the port of the port of the |             |
|          |                                                                                                    |             |

# STEP 4:

Click on '**Current Travel Card'**. After that click on the E-Arrival Card reference number that is to be changed/ amended or updated as shown above.

| levent State of Annual<br>4.02.2022                                                                                               |                           |                              |                       | 63                                       |
|----------------------------------------------------------------------------------------------------|---------------------------|------------------------------|-----------------------|------------------------------------------|
| under of Children Traveling on Parents Passport                                                                                   |                           | Last Place of EntheHation be | fore Brutel (Country) | ÷                                        |
| g= hu<br>10007                                                                                                    | Vehicle Registration No.  |                              | Vessel Name           |                                          |
| DEPARTURE DATA                                                                                                    |                           |                              |                       |                                          |
| DEPARTURE DATA<br>New Jone of Deserved<br>1 433 2003                                                                              |                           |                              |                       | ß                                        |
| DEPARTURE DATA<br>Invest Street of Deservers<br>1.43.2023<br>under of Children Traveling on Patents Persport                      |                           | Immediate Destruction (Court | my)                   | je je je je je je je je je je je je je j |
| DEPARTURE DATA<br>Invest John of Deservant<br>1.433 20023<br>Winther of Children Transfing on Parents Passport<br>aprilia<br>1007 | vehicle Registration too. | Immediate Destination (Court | ttry)<br>Vezzel Harme | <u></u>                                  |

**STEP 5:** Press '**Delete'** to cancel the application.